# **Buyer's-Pro** 業者様(サプライヤ)向け 操作マニュアル Ver 2.0

京都大学 財務部経理課経理調達掛 電話 075-753-2167

~システム操作のお問合せ先~ C2SR株式会社 電話 03-3665-4051

#### はじめに

#### 【動作環境について】

**クライアントの動作推奨環境は OS: Microsoft Windows 2000/XP ブラウザ: Internet Explorer 6.0 SP3以上** ※Windows Vista及びWindows7ご利用した場合、文字化け等が発生する場合があります。上記動作推奨環境でのご利用をお願いいたします。 ※Macintoshは対象外となっております。

#### 【サービス時間】

8:00~22:00

#### 【操作上の注意点】

・一定時間以上何も操作を行わなかった場合、自動的にログオフされます。したがって、保存していない情報は失われ、操作を再開する場合は再度ログインする必要があります。
 ・操作中に、ブラウザ[戻る]、[進む]、[中止]ボタンなどを使用しないで下さい。使用された場合、正常に動作しない場合があります。

### 目次

| 業者の操作手順                                                     | 3-15                                       |
|-------------------------------------------------------------|--------------------------------------------|
| 1. ログインする                                                   | 45<br>4<br>5                               |
| <ol> <li>2. 案件に参加または辞退する</li> <li>(1) 参加/辞退を回答する</li> </ol> | 6—7<br>6—7                                 |
| <ol> <li>見積回答または入札する</li></ol>                              | 8-15<br>9<br>10<br>11<br>12-13<br>14<br>15 |

| 補5   | 2 資料    |       |       |     |      |      |      | 16 - 18    |
|------|---------|-------|-------|-----|------|------|------|------------|
| 1111 | -2011   |       |       |     |      |      |      |            |
| Δ    | 家姓を検索す  | Z     |       |     | <br> | <br> | <br> | <br>17     |
| л.   | 木口で伝来り  | a     |       |     |      |      |      | 17         |
| В.   | 自分のアカウン | ント情報を | 参照/変] | 更する | <br> | <br> | <br> | <br>··· 18 |

### 業者の操作手順

業者ユーザとして、新しい案件への参加の申請と入札を行います。 その他、終了した案件を検索し、確認することができます。

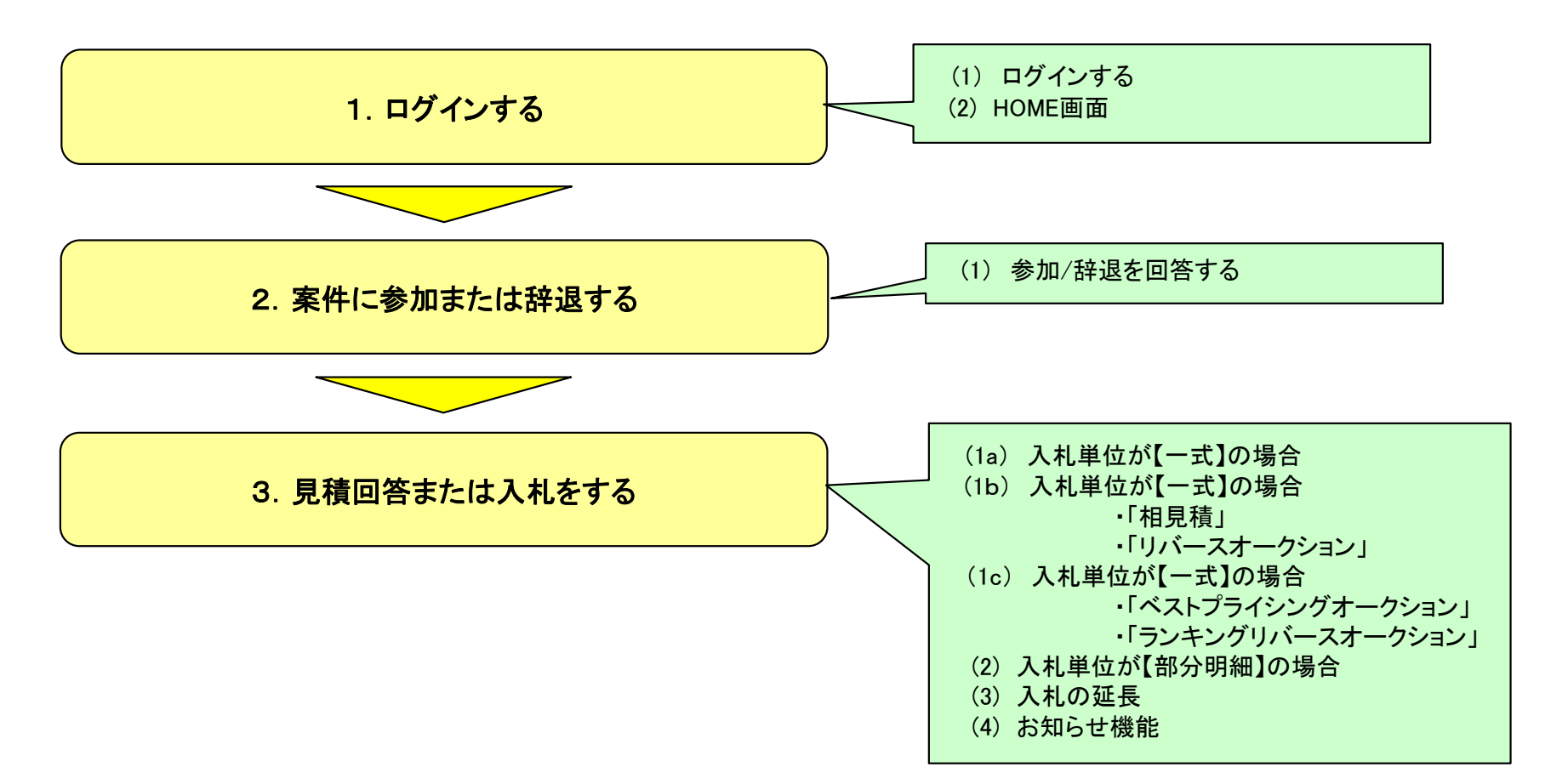

1. ログインする-(1)ログインする

業者は下記URLからログインします。

#### https://www.buyers-pro-asp.com/base/

アクセスすると下の「ログイン」画面が表示されます。

| Buyer's-Pro - Microsoft Internet Explorer     ファイルE 編集(E) 表示(Y) お気に入り(A) ツール(D ヘルプ(H)     Buyer's-Pro                                                                                                    | を入力し、[ログイン]ボタンを押下しホーム画面へ進みます<br>ログイン済みのIDで再度ログインしようとすると、<br>下のような二重ログインの警告メッセージが表示                                                                                                    |
|----------------------------------------------------------------------------------------------------|----------------------------------------------------------------------------------------------------|
| アクセスコード<br>ログインID<br>パスワード<br>ログイン キャンセル                                                                                                    | されます。<br>[強制ログイン]ボタンを押下することで、強制的<br>にログインできます。<br>ただし、先にログインしていたユーザは強制的に<br>ログアウトされますので、ご注意ください。                                                                                                    |
|                                                                                                    | アイルD     単化ンパ(シ) ア・パロ へんづか)     単       Buyer's-Pro         アクセスコード         ログインID       レルモッコ         ログインID         ログインID         ログインID         ログインID         ログインID         ログインID         ログインID         ログインID         ログインID         ログインID         ログインID         ログインID         ログインID         ログインID         ログインID         ログインID         ログインID         ログロー・         ログインID         レー・         ・         ・         ・         ・         ・         ・         ・         ・         ・ |
| の<br>す<br>で<br>思知者の内容を<br>ご構築がされ、<br>Fatterd by<br>で<br>ご<br>確認がされ、<br>Fatterd by<br>で<br>ご<br>能数だされ、<br>Fatterd by<br>で<br>正<br>思いer's-Pro』は、<br>ブライバシー保護のため、SSL暗号に通信を採用しています<br>Buyer's-Pro』は、<br>ブライバシー保護のため、SSL暗号に通信を採用しています<br>Buyer's-Pro』をSPF Service<br>で<br>い<br>で<br>し<br>の<br>で<br>し<br>の<br>た<br>の<br>た<br>う<br>ら<br>で<br>た<br>の<br>た<br>ら<br>に<br>し<br>ま<br>の<br>た<br>の<br>た<br>で<br>た<br>う<br>の<br>た<br>の<br>た<br>の<br>た<br>の<br>た<br>う<br>た<br>う<br>の<br>た<br>う<br>の<br>た<br>う<br>の<br>た<br>う<br>う<br>の<br>た<br>う<br>た<br>う<br>た<br>う<br>た<br>の<br>た<br>う<br>た<br>う<br>た<br>う<br>た<br>う<br>た<br>う<br>た<br>う<br>た<br>う<br>た<br>う<br>う<br>う<br>た<br>う<br>た<br>う<br>う<br>た<br>う<br>う<br>う<br>た<br>う<br>た<br>う<br>た<br>こ<br>し<br>う<br>う<br>う<br>う<br>う<br>う<br>う<br>う<br>う<br>た<br>う<br>う<br>た<br>ろ<br>た<br>う<br>う<br>う<br>う<br>う<br>う<br>の<br>た<br>の<br>た<br>う<br>う<br>う<br>う<br>う<br>う<br>う<br>う<br>う<br>う<br>う<br>う<br>う | SCOL<br>Particle<br>Particle<br>Particle<br>Particle<br>TBowrinFriedL プライバンーは彼のため、SSU様代化相当を知用しています<br>Boyerは当びるASP Served<br>=                                                                                                    |

#### 注意!!

ブラウザを [×]アイコンでクローズした場合も、次回ログイン時に二 重ログインの警告が表示されます。

業者ユーザの

<u>ログアウトは、TOPメニューの [Logout]ボタン から行って下さい。</u>

1. ログインする-(2)HOME画面

ログインすると、開催中案件のページがHOME画面として表示されます。

#### ■ 開催中の案件がない場合

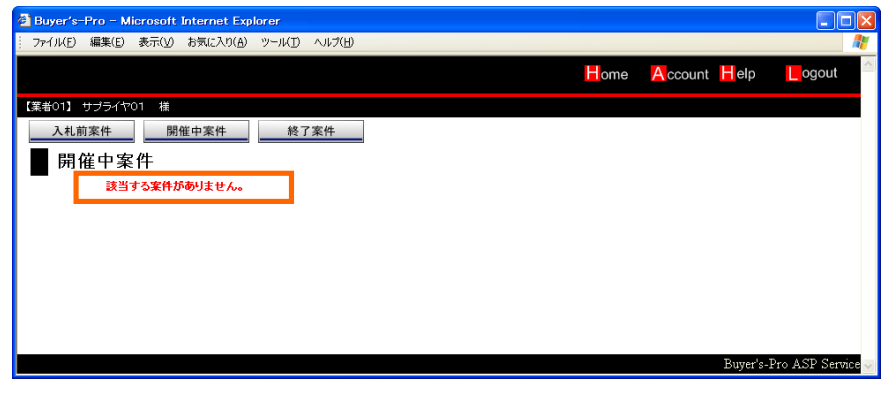

### ■ 開催中の案件がある場合

| Buyer's-Pro - Microsoft Internet Explorer                                                                                                    |                               |                       |                     |                              |          |
|----------------------------------------------------------------------------------------------------|-------------------------------|-----------------------|---------------------|------------------------------|----------|
| - ファイル(E) 編集(E) 表示(V) お気に入り(A) ツール(D) ヘルプ(H)                                                                                                    |                               |                       |                     |                              | <b>.</b> |
|                                                                                                    | Home                          | Account               | Help                | ogout                        | ~        |
| 【業者01】 サブライヤ01 横                                                                                                    |                               |                       |                     |                              |          |
| 入札前案件         開催中案件         終了案件                                                                                                    |                               |                       |                     |                              |          |
| 開催中案件                                                                                                    |                               |                       |                     |                              |          |
| 開催中と落札待ちの案件の一覧です。<br>案件の状況を確認をする場合は案件名をクリックして下さい。                                                                                                    |                               |                       |                     |                              |          |
|                                                                                                    |                               |                       | 1/1                 | (合計1件)                       | 1        |
| 記録名     私は安安     入社単位     芸術部     英術部     武術     英術     ジャーン     シャーン     シャーン     シャーン     シャーン     ジャーン     ジャー     ジャーン     ジャー     ジャー | <u> 閲覧終了日</u><br>0 2008/10/03 | <u>寺 入札額</u><br>14:30 | <u>第1位</u> 入札金<br>- | <u>額</u> <u>申詰状況</u><br>- 参加 |          |
|                                                                                                    |                               |                       |                     |                              | _        |
|                                                                                                    |                               |                       |                     |                              |          |
|                                                                                                    |                               |                       | Buyer's-P           | ro ASP Serv                  | rice 🗸   |
|                                                                                                    |                               |                       |                     |                              | _        |

開催中の案件がない場合は、「該当案件なし」とのメッセージが表示 されます。 開催中の案件がある場合は、案件一覧が表示されます。 [(案件名)]をクリックすることで、すぐ入札画面を開くことができます。

#### ■ 開催中の案件はないが、参加申請をしていない案件がある場合

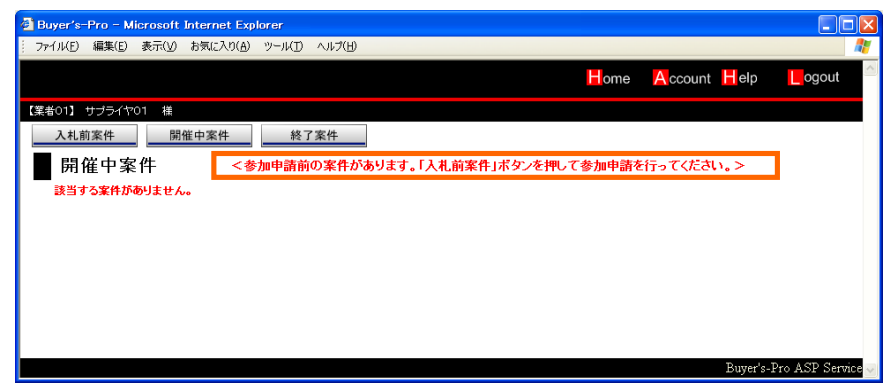

開催中の案件はないけれど、参加申請をしていない案件がある場合は、 その旨のメッセージが表示されます。 [入札前案件]メニューを選択して参加申請を行って下さい。

### 2. 案件に参加または辞退する-(1)参加/辞退を回答する

案件に参加するためには、参加申請をする必要があります。参加申請は、閲覧開始日時から入札締切日時までの間、行うことができます。

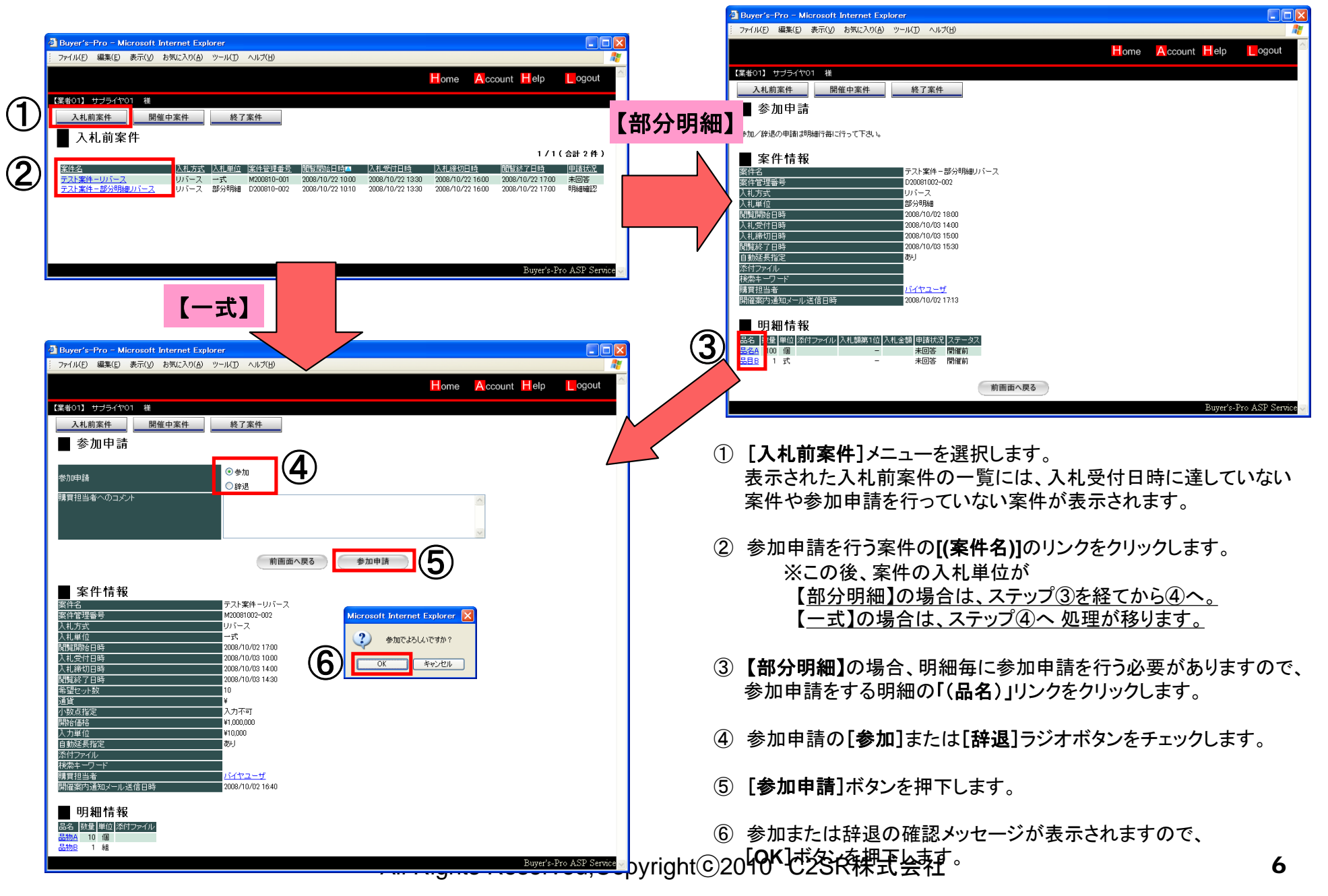

### 2. 案件に参加または辞退する-(1)参加/辞退を回答する 【一式】

| Buyer's-Pro – Microsoft Internet Explorer                                    |               |                     |                      |
|------------------------------------------------------------------------------|---------------|---------------------|----------------------|
| : ファイル(E) 編集(E) 表示(V) お気に入り(A) ツール(D) ヘルプ(H)                                 |               |                     | <b>A</b>             |
|                                                                              | Home          | Account Help        | ogout 🚔              |
|                                                                              |               |                     |                      |
| 入札前案件 開催中案件 終了案件                                                             |               |                     |                      |
| ■ 参加申請完了<br><sup>参加申請を登録しました。</sup>                                          |               |                     |                      |
|                                                                              |               | Buyer               | 's-Pro ASP Service 🖂 |
|                                                                              |               |                     |                      |
| 🗿 Buyer's-Pro - Microsoft Internet Explorer                                  |               |                     |                      |
| : ファイル(E) 編集(E) 表示(V) お気に入り(A) ツール(D) ヘルプ(H)                                 |               |                     | <b>//</b>            |
|                                                                              | Home          | Account Help        | ogout 🖄              |
| 【掌者01】 サブライヤ01                                                               |               |                     |                      |
| 入札前案件 開催中案件 終了案件                                                             |               |                     |                      |
| □ □ □ □ □ □ □ □ □ □ □ □ □ □ □ □ □ □ □                                        |               | 6                   |                      |
|                                                                              |               | (ð)                 | )                    |
| <u>案件名 入札方式 入札単位 案件管理番号 閲覧開始日時■ 入札受付日時</u>                                   | 入札締切日時        | 閲覧終了日時              | 申請状況                 |
| <u>テスト案件 - リバース</u> リバース - 式 M20081002-002 2008/10/02 17:00 2008/10/03 10:00 | 2008/10/03 14 | :00 2008/10/03 14:3 | 30 参加                |
|                                                                              |               |                     |                      |
|                                                                              |               |                     |                      |
|                                                                              |               |                     |                      |
|                                                                              |               | Buyer               | 's-Pro ASP Service 🧹 |

- (7) 参加申請完了画面が表示されますので、「入札前案件へ戻る] ボタンを押下します。
- ⑧ 入札前案件の一覧で、「申請状況」が「参加」になっているのを 確認します。

| 注意!!                      |
|---------------------------|
| 参加申請を行わないと入札することはできません。   |
| また、一度申請した内容は変更することができません。 |
| 購買担当者に連絡して下さい。            |
|                           |

【部分明細】

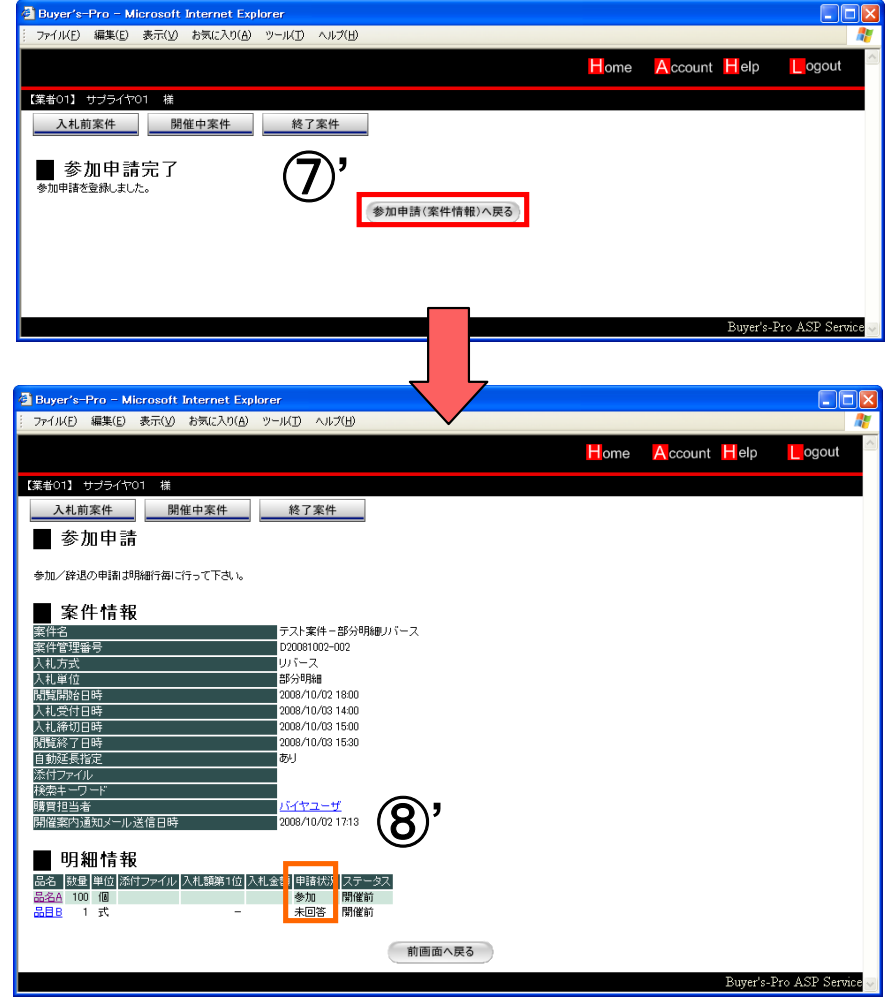

- (7) 参加申請完了画面が表示されますので、 [参加申請(案件情報)へ戻る]ボタンを押下します。
- (8) 参加申請の「明細情報」一覧で、参加申請を行った明細の 「申請状況」が「参加」になっているのを確認します。 ※続けて、別の明細の参加申請も行うことができます。

All Rights Reserved, Copyright © 2010 C2SR株式会社

3. 見積回答または入札する

案件に対する見積回答や入札を行います。 入力単位や入札方式によって異なる部分もあります。

(1)入札単位が【一式】の場合

(2)入札単位が【部分明細】の場合

(3)入札の延長

(4)お知らせ機能

注意!!

一度入札した情報は、業者から削除することはできません。

入札する際は、金額の間違いがないようにお気をつけ下さい。

なお、間違って入札した場合は、直ちに購買担当者へご連絡ください。

All Rights Reserved, Copyright © 2010 C2SR株式会社

### 3. 見積回答または入札する-(1-a)入札単位が【-式】の場合

| 2) | Buyer's-Pro         Microsoft Internet Explorer           アイル区 編集区 表示(公 お気に入り(点) ツール区 ヘルブ(出)         ●           ● ome         ▲ ccount 目 elp         ● ogout           【集都013 サブライヤ01 推         ●         ● ogout           【集都013 サブライヤ01 推         ●         ● ogout           【集都013 サブライヤ01 推         ●         ● ogout           【集都013 サブライヤ01 推         ●         ● ogout           【集都013 サブライヤ01 推         ●         ●           「開催中案件         ●         ●           「開催中案件         ●         ●           「開催中案件         ●         ●           「副電中に離けるの業中の一覧です。         ●         ●           「副電中に入れる方の業中の一覧です。         ●         ●           「副電中案件         ●         ●         ●           「副電中案件         ●         ●         ●           「副電中案件         ●         ●         ●           「副電中案件         ●         ●         ●           「副電中案件         ●         ●         ●           「副電子会社会社会社会社会社会社会社会社会社会社会社会社会社会社会社会社会社会社会社 | <ol> <li>【開催中案件】メニュー、またはトップメニ<br/>択します。</li> <li>開催中案件一覧から入札処理を行いたは<br/>をクリックします。</li> <li>入札のための案件情報画面が表示され<br/>ンドウも表示されます。このウィンドウは、<br/>下することでも表示することができます。</li> <li>【入札金額」を入力し、「入札】ボタンを押</li> </ol> | ューの[Home]ボタンを選<br>い案件の「( <b>案件名</b> )」リンク<br>、同時に入札のためのウィ<br>[入札入力へ]ボタンを押<br>下します。                                                                                                    |
|----|----------------------------------------------------------------------------------------------------|----------------------------------------------------------------------------------------------------|----------------------------------------------------------------------------------------------------|
|    | Buyer's-Pro - Microsoft Internet Explorer         ● 「           アイ/ИЕ) 編集回 表示(2) お気に入り(2) マールブ (2)         ● 「           日のпе Account Help ● ogout         ● ogout           【気む01] サブライヤ01 相         ● の度           文札指報         一式           人札方式 リバース         人札単位 一式           ● 時刻         ● 入札情報           ※了子定時刻         2008/10/03 14:00           水山鎮第1位         ● 入札積第1位           予以時間         3時間50分0秒           力知らせ         ● 加合用           (3)         前面面へ戻る                                                                                                    | <ul> <li>・人れ 並 報 」 を入力に、 「人れ 」 ホメンを計</li> <li>⑤ 確認メッセージが表示されますので、 [O 完了します。</li> </ul>                                                                                                    | トしょ y 。<br>K]ボタンを押下し、入札を                                                                                                    |
|    | ×                                                                                                    | 購買担当者が「希望価格」を設定していた<br>場合、その価格に達していないと、右の<br>ように入札ウィンドウにメッセージが表示<br>されます。<br>その価格に達した時点で、この表示は<br>消えます。                                                                                                | Buyer's-Pro - Microsoft Internet Explorer         入札会調は、希望価格に達していません。         入札内容         *       入札内容         *       人札公額         10時18分120       STIP4:6の入札可能会解表示しています。<br>この案件は入札会額に小社会の入力は出生ません。         *       へージが表示されました |

### 3. 見積回答または入札する-(1-b)入札単位が【-式】の場合

### 「相見積」

| 🗿 Buyer's-Pro – Microsoft Internet Explorer                                                                                                    |       |
|----------------------------------------------------------------------------------------------------|-------|
| ファイルKE 編集(E) 表示(V) お気に入り(A) ツールKD ヘルプ(H)                                                                                                    |       |
| Home Account Help                                                                                                    | ogout |
| 【業者01】 サブライヤ01 様                                                                                                    |       |
| 入札前案件         開催中案件         終了案件                                                                                                    |       |
| 案件情報                                                                                                    |       |
| 入札方式 相見積 入札単位 一式                                                                                                    |       |
| 時刻<br>終了予定時刻<br>残り時間 1時間5分54秒<br>お知らせ                                                                                                    |       |
| 入村入力へ 前面市へ屋る お知らせ                                                                                                    |       |
|                                                                                                    |       |
| 入札一覧         済私の町         入札日時         入札奴量         入札金額         済札日時         済札放量         済札公額         済札の目         済札放量         済札公額         済札の目         ブライヤの1         2008/10/22 155330         100         ¥571,000         -         -         -         -         -         -         -         -         -         -         -         -         -         -         -         -         -         -         -         -         -         -         -         -         -         -         -         -         -         -         -         -         -         -         -         -         -         -         -         -         -         -         -         -         -         -         -         -         -         -         -         -         -         -         -         -         -         -         -         -         -         -         -         -         -         -         -         -         -         -         -         -         -         -         -         -         -         -         -         -         -         -         -         -         -         -         - </td <td>入札詳細</td> | 入札詳細  |
|                                                                                                    |       |
|                                                                                                    |       |
| l                                                                                                    |       |

- > 入札方式が「見積」の場合、入札した自社の金額しか見ること はできません。
- > 終了時間までは、何度でも入札することができます。 その際、前回に入力した金額よりも高い額でも入札が可能です。

#### 注意!!

これらの画面は数秒間隔で自動的にページの再読込を行い、最新の入札 状況を表示していますが、ネットワークの状況などによっては画面が表示 されるまでに時間がかかることがあります。

「リバースオークション」

| 🗿 Buyer's-Pro – Microsoft Internet Explorer      |                                      |                     |
|--------------------------------------------------|--------------------------------------|---------------------|
| :: ファイル(E) 編集(E) 表示(V) お気に入り(A) ツール(D) ヘルプ(      | 0                                    | AT                  |
|                                                  | H ome                                | Account Help Logout |
| 【業者01】 サブライヤ01 様                                 |                                      |                     |
| 入札前案件 開催中案件 終了案件                                 |                                      |                     |
| ■案件情報                                            |                                      |                     |
| 入札方式 リバース 入札                                     | 单位 一式                                |                     |
| 時刻                                               | ■ 入札情報                               |                     |
| 終了予定時刻 <mark>2008/10/22 17:00</mark>             | 入札額第1位 🚧 ¥830,000                    |                     |
| 残り時間 1時間4分51秒                                    | _                                    |                     |
| お知らせ                                             |                                      |                     |
|                                                  |                                      |                     |
|                                                  |                                      |                     |
|                                                  |                                      |                     |
| 入礼入力へ                                            | 前画面へ戻るお知らせ                           |                     |
|                                                  |                                      |                     |
|                                                  | 11 파양티 11 파스행 [상파티라 [상파왕티            |                     |
| 果有名 12当有名 へんし時<br>業者の1 サブライヤの1 2008/10/22 154350 | △札奴重 △札玉額 降札日時 降札奴重<br>100 ¥830000 - | 2年礼並彼               |
| 2008/10/22 154304                                | - ¥870.000 -                         |                     |
| 2008/10/22 15:42:38                              | - ¥900,000 -                         |                     |
|                                                  |                                      |                     |
|                                                  |                                      | ×                   |

- > 入札情報として、現在入札額が第1位の業者の金額が表示さ <u>れます</u>。それが自社が提示した金額である場合、金額の前に 「王冠」マークが表示されます。
- > リバースオークションは、入札額第1位の金額より低い金額の み入札することができます。 (同じまたは高い金額は入札できません)
- > 購買担当者の設定によって、入札一覧に自社以外の入札状況 が表示されることがあります。 しかし、業者名は匿名(-)となっています。

### 3. 見積回答または入札する-(1-c)入札単位が【-式】の場合

| 17AN                                                   | フィンノ                                                      | シリ                      | ~~~~~~~~~~~~~~~~~~~~~~~~~~~~~~~~~~~~~~ | <b>了</b> 一: | リンヨ         | ノ」    |
|--------------------------------------------------------|-----------------------------------------------------------|-------------------------|----------------------------------------|-------------|-------------|-------|
| Buyer's=Pro = Microsoft Int<br>ファイル(E) 編集(E) 表示(y) お   | ternet Explorer<br>頃に入り( <u>A</u> ) ツール( <u>T</u> ) ヘルプ(日 | )                       |                                        |             |             |       |
|                                                        |                                                           |                         |                                        | Home A      | ccount Help | ogout |
| (業者01) <del>() () () (</del><br>入礼前案件 開催:<br>▲ 案件情報    | 中案件 終了案件                                                  |                         |                                        |             |             |       |
| 入札方式 ベスト<br>■ 時刻<br>終了予定時刻<br>2008<br>残り時間 0時間<br>お知らせ | ブライス 入札車<br>3/10/22 17:00<br>町59分9秒                       | 单位 一式<br>■ 入札情<br>入札額第1 | 報<br>位<br>¥8,000                       |             |             |       |
| <u>کبلک</u>                                            |                                                           | 前画面へ                    | 見るお知らせ                                 |             |             |       |
| ▲ 人札一覧<br>業者名 担当者名<br>                                 | 入札日時<br>2008/10/22 1558:25<br>2008/10/22 1558:00          | 入札数量 入<br>-<br>-        | .礼金額<br>¥8,000 -<br>¥8500 -            | 落札数量        |             |       |
| 業者01 サブライヤ01                                           | 2008/10/22 15:57:06                                       | 50                      | ¥10,000 -                              |             |             | 入札詳細  |

- > 入札情報として、現在入札額が第1位の業者の金額が表示されます。それが自社が提示した金額である場合、金額の前に「王冠」マークが表示されます。
- > ベストプライシングリバースオークションでは、他社の金額(入 札額第1位)にかかわらず、入札が可能です。 ただし、自社で先に入札した金額よりは低い金額のみ入札が受 け付けられます。
- > 入札の際、他の入札方式と異なり、 「数量」を入力します。

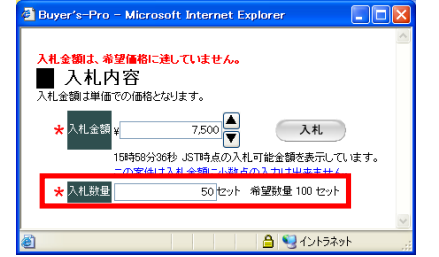

「ランキングリバースオークション」

| Buyer's-Pro - Microsoft Internet Explorer     |                          |
|-----------------------------------------------|--------------------------|
| : ファーイル(E) 編集(E) 表示(V) お気に入り(A) ツール(I) ヘルプ(H  | )                        |
|                                               | Home Account Help Logout |
| 【業者01】 サブライヤ01 様                              |                          |
| 入札前案件 閉催中案件 終了案件                              |                          |
|                                               | -                        |
|                                               |                          |
| 入村方式 ランキング 入村館                                | 自位 一式                    |
|                                               |                          |
|                                               | ▲ 入札情報                   |
| 終了 7 定時刻 2008/10/22 17:00<br>展出時間 0時間56 公52 秒 | あなたの入札順位 🎬 1位 同順あり       |
| 239時间 0時间36万33秒                               |                          |
| 07/07/2                                       |                          |
|                                               |                          |
|                                               |                          |
| 3 # 3 # 4                                     | 前面面4.頁3 1540.611         |
| X HUX JA                                      | Hammer (262)             |
| ■ 入札一覧                                        |                          |
| 業者名 担当者名 入札日時                                 | 入札数量 入札金額 落札日時 落札数量 落札金額 |
| 業者01 サラライヤ01 2008/10/22 160251                |                          |
|                                               |                          |
|                                               |                          |
|                                               |                          |

- > ランキングリバースオークションでは、他社の金額にかかわらず、入札が可能です。入札した情報に対して、現在何位であるかの情報が返されます。
- > 自社と同じ金額を入札した業者が存在する場合、順位の後ろ に「同順あり」と表示されます。 1位の金額を提示した業者が2社以上いた場合は、一番先にそ

の金額で入札した業者に「王冠」マークがつきます。

All Rights Reserved, Copyright © 2010 C2SR株式会社

### 3. 見積回答または入札する-(2)入札単位が【部分明細】の場合

|    | Buyer's-Pro - Microsoft Internet Explorer                                                 |                                                                                                    |
|----|-------------------------------------------------------------------------------------------|----------------------------------------------------------------------------------------------------|
|    | - ファイル(E) 編集(E) 表示(V) お気に入り(A) ツール(D) ヘルプ(H)                                              |                                                                                                    |
|    |                                                                                           | Home Account Help Logout                                                                                        |
|    | 【業業の1】 サブライヤの1 「搓                                                                         |                                                                                                    |
|    | → 1 前案件 開催由案件 終了案件                                                                        |                                                                                                    |
|    |                                                                                           |                                                                                                    |
|    |                                                                                           |                                                                                                    |
|    | 開催中ご洛札(何ちの案件の一覧です。<br>案件の状況を確認をする場合は案件名をクリックして下さい。                                        |                                                                                                    |
| 2) |                                                                                           | 1/1(合計1件)                                                                                                    |
|    | 案件名 入札方式、入札単位、案件管理番号 閲覧開始日時<br>テスト案件 - 部分明細リバース リバース 部分明細 D20081002-002 2008/10/02 1      | 人扎愛付日時 入札締切日時 閲覧終了日時 入札額第1位 入札金額 里諸状況<br>8:00 2008/10/03 14:00 2008/10/03 15:00 2008/10/03 15:30 明細確認 明細確認 明細確認 |
|    |                                                                                           |                                                                                                    |
|    |                                                                                           |                                                                                                    |
|    |                                                                                           |                                                                                                    |
|    |                                                                                           |                                                                                                    |
|    |                                                                                           | Buyers-Pro ASP Service                                                                                          |
|    |                                                                                           |                                                                                                    |
|    |                                                                                           |                                                                                                    |
|    | Buyer s=Pro = Microsoft Internet Explorer     Trefu(F) 編集(F) 表示(V) お気に入り(A) ツール(T) ヘルプ(H) |                                                                                                    |
|    |                                                                                           |                                                                                                    |
|    |                                                                                           | Home Account Help Cogout                                                                                        |
|    | 【業者01】 サプライヤ01 様                                                                          |                                                                                                    |
|    | <u>入札前案件</u> <u>開催中案件</u> 終了案件                                                            |                                                                                                    |
|    | 案件情報                                                                                      |                                                                                                    |
|    | _                                                                                         |                                                                                                    |
|    | ■ 案件情報                                                                                    |                                                                                                    |
|    | 案件名 テスト案件 - 部分明細リバー                                                                       | 2                                                                                                    |
|    | 案件管理器号 D20081002-002<br>入札方式 リバース                                                         |                                                                                                    |
|    | 入礼单位 部分明細                                                                                 |                                                                                                    |
|    | 入机受付日時 2008/10/02 18:00                                                                   |                                                                                                    |
|    | 入札締切日時 2008/10/03 15:00                                                                   |                                                                                                    |
|    | 1月                                                                                        |                                                                                                    |
|    | 添付ファイル キャー・ビー                                                                             |                                                                                                    |
|    | 開買担当者 バイヤユーザ                                                                              |                                                                                                    |
|    | 開催案内通知メール送信日時 2008/10/02 17:13                                                            |                                                                                                    |
|    | ■案件の明細                                                                                    |                                                                                                    |
|    | 品名 数量 単位 添付ファイル 入札額第1位 入札金額 申請状況 ステータス                                                    |                                                                                                    |
|    | <u> 最名A</u> 100 個 参加 開催中<br>品目B 1 式 参加 開催中                                                |                                                                                                    |
|    |                                                                                           | 4                                                                                                    |
|    | (3)                                                                                       |                                                                                                    |
|    | 前画面へ戻る                                                                                    | 明細一覧入札                                                                                                    |
|    |                                                                                           |                                                                                                    |
|    |                                                                                           |                                                                                                    |
|    |                                                                                           | Buver's-Pro ASP Service                                                                                         |

- ① [開催中案件]メニュー、またはトップメニューの[Home]ボタンを選択します。
- ② 開催中案件一覧から入札処理を行いたい案件の [(案件名)]リンク をクリックします。
- ③ 入札のための案件情報画面が開き、下部に明細情報が表示されます。

※ 通常の入札方法

[(品名)]のリンクをクリックすると、入札単位が【一式】の場合と同様 に、入札のための小ウィンドウのある入札画面が表示されます。 ※明細一覧入札方法

【部分明細】の時のみできるこの方法は、複数の明細が一覧表示されており、個々の明細を1つの画面で入札することができます。

④ 明細一覧入札をする場合は、[明細一覧入札]ボタンを押下します。

# 3. 見積回答または入札する-(2)入札単位が【部分明細】の場合

|    | Buyer's-Pro - Microsoft Internet Explorer                                                                                                    | Buyer's=Pro - Microsoft Internet Explorer     imat(x) = #=(0, 1) = (1, 1) = (1 |            |
|----|----------------------------------------------------------------------------------------------------|----------------------------------------------------------------------------------------------------|------------|
|    | Home Account Help Logout                                                                                                    | Home Account Help                                                                                                    | ogout      |
| 5) | (菜名01) サブライヤ01 社           入札前案件         開催中案件         終了案件           案件情報         第一日         第一日         第二日           文工作方案         ジンキ件         部分明細/バース         第二日         第二日         第二日           支払前案         ジンキ件         部分明細/バース         第二日         第二日 | (本地前案件)       原理中案件)       除了案件         ● 案件情報       原生作報         ● 案件情報       原生作報         ● 案件情報       原生作報         ● 案件情報       原生作報         ● 案件情報       原生作報         ● 数4月1日       2008/10/02 1800         ● 数4月2日       2008/10/02 1800         ● 数4月2日       2008/10/02 1800         ● 数4月2日       2008/10/02 1800         ● 数4月2日       2008/10/02 171338         ● 数4月2日       2008/10/02 171338         ● 数4月2日       2008/10/02 171338         ● 数4月2日       2008/10/02 171338         ● 数4月2日       2008/10/02 171338         ● 数4月2日       2008/10/02 171338         ● 数4月2日       2008/10/02 171338         ● 数4月3日       1         ● 数4月3日       1         ● 数400000       1000         ● 000000       ● 11000000         ● 000000       ● 11000000         ● 000000       ● 000000         ● 111       ● 111         ● 111       ● 588.599       Aut         ● 111       ● 588.599       Aut                                                                                                    |            |
|    | 前面面へ戻る                                                                                                    | 前画面へ戻る                                                                                                    |            |
|    | Buyer's-Pro ASP Service 🗸                                                                                                    | Buyer's-Pro AS                                                                                                    | SP Service |

⑤ 入札情報として、明細が一覧になった入札画面が表示されます。

- ⑥「入札金額」を入力し、[入札]ボタンを押下します。
- ⑦ 入札内容や残り時間が一覧の右側に表示されます。

### 3. 見積回答または入札する-(3)入札の延長

案件によって、自動延長が設定されているものがあります。その場合、終了予定時刻を経過しても一定の時間は引続き入札することができます。

その案件が延長時間に入ると、「残り時間」の横に「延長中」と表示されます。

その後、延長終了時間の1秒前になると案件の終了が確定するまで、「残り時間」の欄に「終了確認中」と表示されます。

完全に案件が終了すると、「終了しました」と表示されます。

| 🗿 Buyer's-Pro – Microsoft Internet Explorer                                  |                                 |          |                                                   |                                |              |
|------------------------------------------------------------------------------|---------------------------------|----------|---------------------------------------------------|--------------------------------|--------------|
| - ファイル(E) 編集(E) 表示(y) お気に入り(A) ツール(I) ヘルプ(H)                                 | AU                              |          |                                                   |                                |              |
|                                                                              | Home Account Help Logout        |          |                                                   |                                |              |
| 【業者01】 サブライヤ01  様                                                            |                                 |          |                                                   |                                |              |
| 入札前案件 開催中案件 終了案件                                                             |                                 |          |                                                   |                                |              |
| ■ 家件情報                                                                       |                                 |          |                                                   |                                |              |
|                                                                              |                                 |          |                                                   |                                |              |
| 入札方式 リバース 入札単位 一式                                                            | 2                               |          |                                                   |                                |              |
| ■ 時刻 ■ 入札情報                                                                  | R .                             |          |                                                   |                                |              |
| 終了予定時刻2008/10/24 11:35<br>我们中期,你不知道了一下,我们就能能能能。                              | 拉 👾 ¥810,000                    |          |                                                   |                                |              |
| 残り時间 0時間1分34秒 延長中                                                            |                                 |          |                                                   |                                |              |
| の知らせ                                                                         |                                 |          |                                                   |                                |              |
|                                                                              |                                 |          |                                                   |                                |              |
|                                                                              |                                 |          |                                                   |                                |              |
| 3 H Buver's-Pro - Microsoft Internet Explorer                                |                                 |          | Buyer's-Pro - Microsoft Internet Explorer         |                                |              |
| ・ アテイル(E) 編集(E) 表示(y) お気に入り(A) ツール(D) ヘルプ(H)                                 | 7                               | <i>N</i> | ファイル(E) 編集(E) 表示(Y) お気に入り(A) ツール(I) ヘルブ(H)        |                                |              |
| ■ 入                                                                          | Home Account Help Logout        | ^        |                                                   | Home                           | Account Help |
| 業者名 (業券01) サゴライヤ01 様                                                         |                                 |          | 【業者01】 サポライヤ01  様                                 |                                |              |
| 入札前案件 開催中案件 終了案件                                                             |                                 |          | 入札前案件 開催中案件 終了案件                                  |                                |              |
| ■ ■ ■ ■ ■ ■ ■ ■ ■ ■ ■ ■ ■ ■ ■ ■ ■ ■ ■                                        |                                 |          | <u>■</u> <u>■</u> <u>■</u>                        |                                |              |
|                                                                              |                                 |          |                                                   |                                |              |
| 入札方式 Uバース 入札単位 一式                                                            |                                 | Ξ        | 入札方式 リバース 入札単位                                    | 立一式                            |              |
| 時刻                                                                           | 入札情報                            |          | 時刻                                                | ■ 入札情報                         |              |
| 終了予定時刻2008/10/24 11:36                                                       | ∖札額第1 位 <mark>₩</mark> ¥790,000 |          | 終了予定時刻2008/10/24 11:36                            | 入札額第1位 <mark>碰</mark> ¥790,000 |              |
| 残り時間 終了確認中 延長中 <sup>-</sup>                                                  |                                 |          | 残り時間 終了しました                                       |                                |              |
| お知らせ                                                                         | 1                               |          | の知らせ                                              |                                |              |
|                                                                              |                                 |          |                                                   |                                |              |
|                                                                              |                                 |          |                                                   |                                |              |
| 3 11 3 1 4 4                                                                 | Z 12402H                        |          | 3 # 3 # 4                                         | 前面面へ見る お知らせ                    |              |
| NALX33                                                                       | a other                         |          |                                                   | Halmin (Ka                     |              |
| ■ 入札一覧                                                                       |                                 |          | ■ 入札一覧                                            |                                |              |
| 業者名 担当者名 入札日時 入札数量 入社 数量 入社 数量 入社 数量 入社 数量 入社 数量 入社 第二人 10002/10/20411-20416 | 礼金額 藩礼日時 藩礼数量 藩礼金額              |          | 業者名 担当者名 入札日時<br>第半01 サブライヤ01 2008/10/24 11:24:16 | 入札数量 入札金額 薄札日時 薄札数             | 量落扎金額        |
| 100 2000/10/24 How TO                                                        |                                 |          | 2000/10/24 11:04:10                               | 130 +130,000                   | VALUET AND   |
|                                                                              |                                 |          |                                                   |                                |              |
|                                                                              |                                 | ~        |                                                   |                                | ~            |
| E                                                                            |                                 |          |                                                   |                                |              |

## 3. 見積回答または入札する-(4)お知らせ機能

開催中の案件情報の画面で、[お知らせ]ボタンを押下、もしくは「お知らせ」に点灯している[新着あり]リンクをクリックすることで、購買担当者とのメッセージのやりとりを参照することができます。

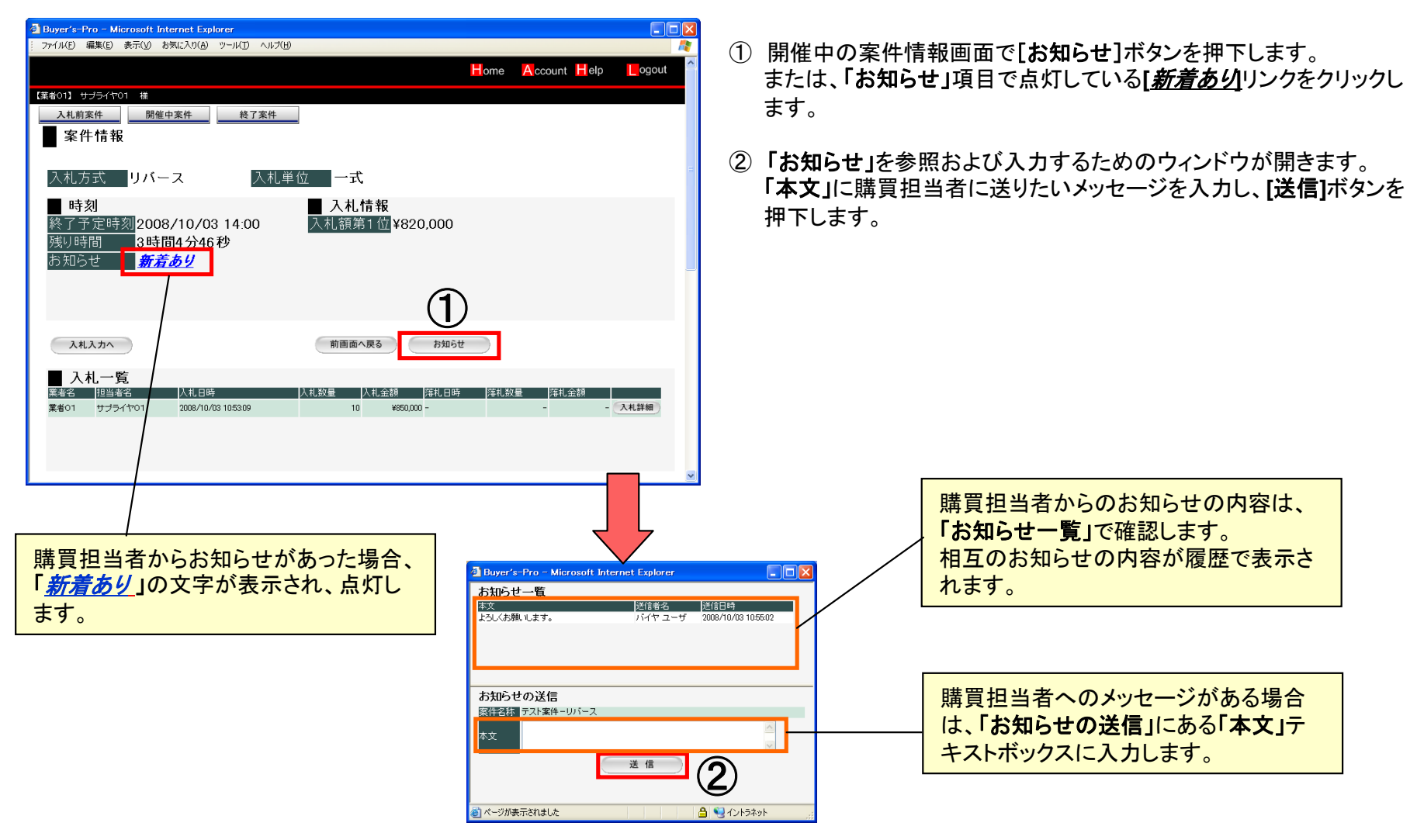

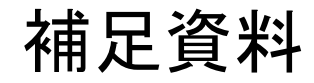

これまでの説明の補足として、下記について記載します。

A. 終了案件を検索する

B. 自分のアカウント情報を参照/変更する

# A. 終了案件を検索する

| Buyer's-Pro - Microsoft Internet Explorer         |            |              |                   |
|---------------------------------------------------|------------|--------------|-------------------|
| ファイル(E) 編集(E) 表示(V) お気に入り(A) ツール(D) ヘルプ(H)        |            |              |                   |
|                                                   | Home       | Account Help | ogout             |
| 【業者01】 サブライヤ01 様                                  |            |              |                   |
| 入札前案件 開催中案件 終了案件                                  |            |              |                   |
| ■ 終了案件検索                                          |            |              |                   |
| 落札状況または申請状況を選択して下さい。<br>チェックボックスを指定すると絞込み検索にはします。 |            |              |                   |
| <ul> <li>●申請状況</li> <li>参加</li> </ul>             | $\bigcirc$ |              |                   |
| ● 落礼状況 落礼 ∨                                       |            |              |                   |
|                                                   |            |              |                   |
| ■ <del>1</del> +                                  |            |              |                   |
|                                                   |            |              |                   |
| ■入礼受付日                                            |            |              |                   |
| ■入礼締切日                                            |            |              |                   |
|                                                   |            |              |                   |
|                                                   | )          |              |                   |
|                                                   |            |              |                   |
|                                                   |            | Buyer's-     | Pro ASP Service 🤍 |
|                                                   |            | 🔒 🧐          | イントラネット           |
|                                                   |            |              |                   |
|                                                   |            |              |                   |

| 🗿 Buyer's-Pro - Micros       | soft Intern | et Explo                                | orer              |                                             |                     |                     |                     |                   |                                 |                   |
|------------------------------|-------------|-----------------------------------------|-------------------|---------------------------------------------|---------------------|---------------------|---------------------|-------------------|---------------------------------|-------------------|
| · ファイル(E) 編集(E) 表示           | 〔⊻) お気に     | λŋ( <u>A</u> )                          | ツール(I) へ)         | レプ(日)                                       |                     |                     |                     |                   |                                 | 4                 |
|                              |             |                                         |                   |                                             |                     |                     | Home                | Account           | Help                            | ogout             |
| 【業者01】 サブライヤ01               | 櫵           |                                         |                   |                                             |                     |                     |                     |                   |                                 |                   |
| 入札前案件                        | 開催中案        | 牛                                       | 終了案               | 4                                           |                     |                     |                     |                   |                                 |                   |
| ● 終了した案件                     |             |                                         |                   |                                             |                     |                     |                     |                   |                                 |                   |
| 案件に一致した案件の一覧                 | . ( 9 0     | 6                                       | シ                 |                                             |                     |                     |                     |                   | 3/3(4                           | 計 25 件)           |
| 案件名                          | 入札方式        | 入札単<br>位                                | 案件管理番号            | 1. 1911年1月1日日月1日日月1日日月1日日月1日日日月1日日日日日日日日日日日 | 入机受付日時              | 入礼瘡切日時              | 閲覧終了日時              | <u>入札額第1</u><br>位 | 入札金額 <mark>申請初</mark><br>況      | 1 <u>ステー</u> タ    |
| テスト案件・ベストプライス                | ベストプライ      | 元一                                      | M20081015-<br>005 | 2008/10/15<br>14:00                         | 2008/10/15<br>15:00 | 2008/10/15<br>17:00 | 2008/10/15<br>18:00 | ¥85,000           | ¥85,000 参加                      | 落札待ち              |
| テスト案件一見積                     | 相見積         | $\mathcal{P}_{\overline{z}} \leftarrow$ | M20081015-<br>008 | 2008/10/15<br>14:00                         | 2008/10/15<br>15:00 | 2008/10/15<br>17:00 | 2008/10/15<br>18:00 | -                 | ¥578,000 参加                     | 落札待ち              |
| <u>テスト案件 - 部分明細リバ</u><br>ニス  | リバース        | 部分明<br>細                                | D20081002-<br>003 | 2008/10/17<br>16:45                         | 2008/10/17<br>16:50 | 2008/10/17<br>17:20 | 2008/10/17<br>18:10 | 明細確認              | 8月後田確認2 <sup>8月後田確</sup><br>122 | <sup>1</sup> 明細確認 |
| <u>テスト案件 - 部分明細リバ<br/>ニス</u> | リバース        | 部分明<br>細                                | D200810-002       | 2008/10/22<br>10:10                         | 2008/10/22<br>13:30 | 2008/10/22<br>16:00 | 2008/10/22<br>17:00 | 明細確認              | 8月後田確認2 <sup>8月後田確</sup><br>12  | 4 明細確認            |
| <u>テスト案件ーリバース</u>            | リバース        | ───                                     | M200810-005       | 2008/10/24<br>11:30                         | 2008/10/24<br>11:31 | 2008/10/24<br>11:36 | 2008/10/24<br>11:39 | ¥790,000          | ¥790,000 参加                     | 落札待ち              |
|                              |             | $\sim$                                  | << 券              | :頭ページ )                                     | < 前ページ              | 最終ページ               | >>)                 |                   |                                 |                   |
| (5)                          |             |                                         |                   |                                             |                     |                     |                     |                   |                                 |                   |
| 後了案件被索へ戻6                    |             |                                         |                   |                                             |                     |                     |                     |                   |                                 |                   |
|                              |             |                                         |                   |                                             |                     |                     |                     |                   |                                 |                   |
|                              |             |                                         |                   |                                             |                     |                     |                     |                   |                                 |                   |
|                              |             |                                         |                   |                                             |                     |                     |                     |                   | Buyer's-Pro                     | ASP Service       |
| 🎒 ページが表示されました                |             |                                         |                   |                                             |                     |                     |                     |                   | 🛛 🔒 🧐 त्री ।                    | ・ラネット             |

- ① [終了検索]メニューを選択すると、検索条件を入力する画面が 表示されます。
- 2 指定したい条件を入力します。 チェックボックスのついている条件項目については、入力とチェックボックスへのチェックが必要です。 ※ チェックがないと、対象条件にはなりません。 ※ 条件を何も入力しないと、「申請状況」別の全件検索となります。
- ③ [検索]ボタンを押下します。
- ④ 検索結果が一覧で表示されます。
   案件名リンクをクリックすることで、その案件と結果の詳細が表示 されます。
- 5 検索結果が複数ページにわたる場合は、ページ間移動のボタン が表示されます。
  - ※ 検索条件「落札状況」の内容

| 落札状況  | 説明                                     |
|-------|----------------------------------------|
| 落札    | 自社が落札した案件を表示します。                       |
| 落選    | 自社が落選した案件を表示します。                       |
| 落札待ち  | 案件は既に終了しており、落札処理を<br>待っている状態の案件を表示します。 |
| 落札者なし | 落札する業者がなしとなった案件を表<br>示します。             |
| 中止    | 購買担当者により、中止とされた案件<br>が表示されます。          |

### B. 自分のアカウント情報を参照/変更する

#### <u>登録情報の更新</u>

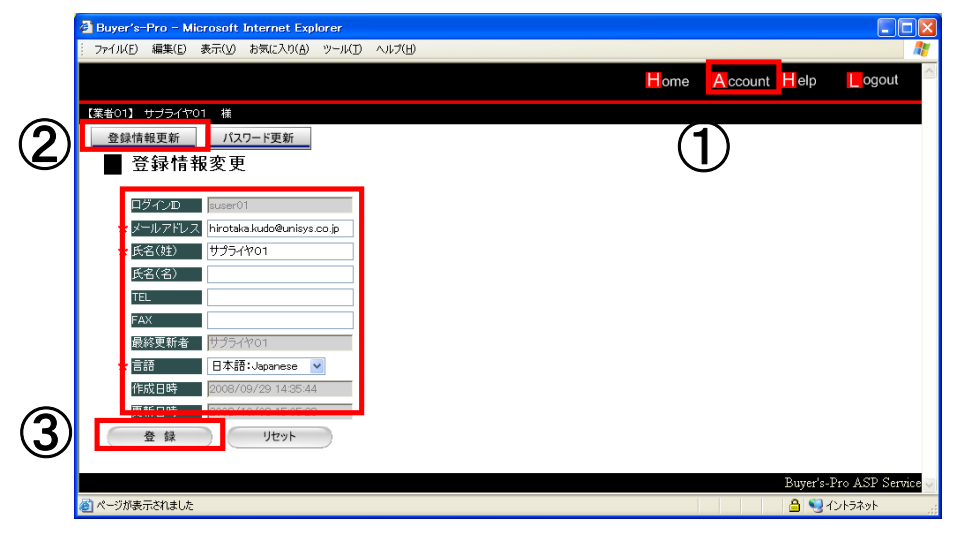

- ① 画面上部にある[Account]ボタンを選択すると、 [登録情報更新] [パスワード変更] の2つのメニューが表示されます。
- ② [登録情報更新]メニューを選択すると、現在の自分のアカウント情報が表示されます。
- ③ メールアドレスやユーザ名、電話番号、言語等の変更の必要のあ るものは修正し、[登録]ボタンを押下します。

#### パスワード変更

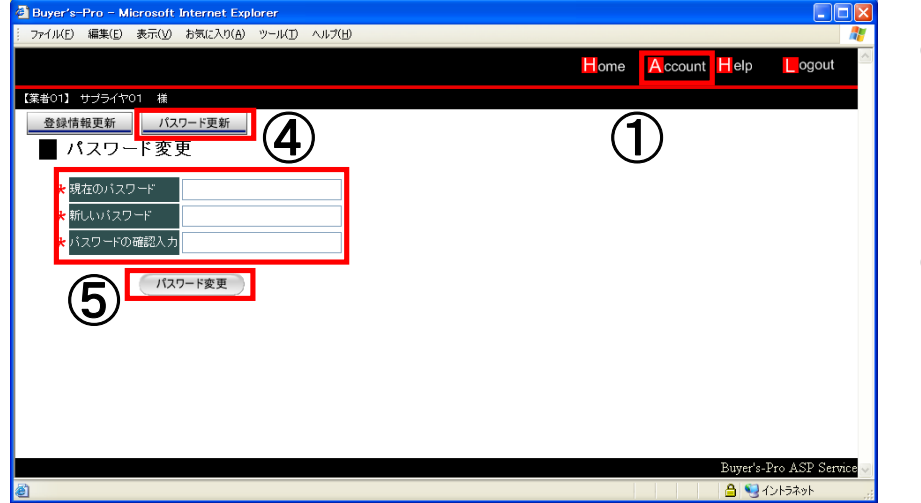

- ④ [パスワード変更]メニューを選択すると、
   「現在のパスワード」
   「新しいパスワード」
   「パスワードの確認入力」
   の3つの項目が表示されます。
- ⑤ 3つの項目に入力し、[パスワード変更]ボタンを押下し、パスワードの変更を完了します。 次回のログインから、そのパスワードが適用されます。